## Elternzugang WebUntis

## Anleitung für die Einrichtung auf dem Smartphone

- 1. Bitte mit den Zugangsdaten Ihrer Tochter/Ihres Sohnes an einem PC oder Laptop beim digitalen Klassenbuch "WebUntis" anmelden. Die Zugangsdaten sowie die Anleitung für die Anmeldung wurden am Freitag, 06.11.2020 ausgeteilt.
- 2. Nach der Anmeldung bitte auf "Profil" klicken.
- 3. Danach bitte das Feld "Freigaben" auswählen und auf "Anzeigen" klicken.

4. Nach wenigen Sekunden erscheint folgende Anzeige (das Bild ist aus Datenschutzgründen teilweise geschwärzt):

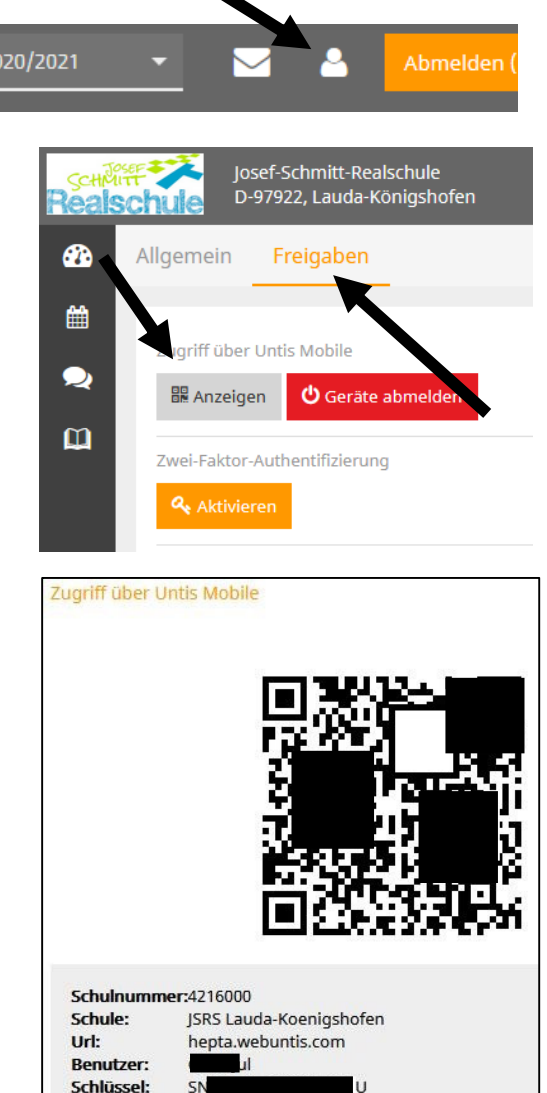

- 5. Bitte laden Sie sich die App "Untis Mobile" auf Ihr Smartphone.
- 6. Nach dem Öffnen der App bitte "Profil hinzufügen" auswählen.
- 7. Danach "QR-Code scannen" und "Login" auswählen. Das Profil Ihres Kindes wurde hinzugefügt.
- 8. Wenn Sie mehrere Kinder an unserer Schule haben, können Sie ein weiteres Profil hinzufügen. Bitte wählen Sie dazu am unteren Rand "Mehr" aus. Anschließend bitte "Profile" auswählen.
- 9. Melden Sie sich am PC mit "Abmelden" ab und anschließend mit den Daten Ihres zweiten Kindes wieder an. Wiederholen Sie bitte die Punkte 2 bis 7.